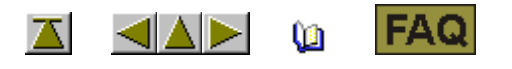

## Procedimento de concessão de licenças

Para a instalação do Software de Amostras M1 a partir da versão 3.5 você necessita um número de licença. Você obtém este número de licença a pedido.

| Q  | I. Solicitar número de licença na Stoll:                          |
|----|-------------------------------------------------------------------|
|    |                                                                   |
| 1. | Executar o programa CollectHardwareInfo.exe.                      |
|    | Este encontra-se no CD de Software M1 no diretório util.          |
| 2. | Introduzir nome e endereço e confirmar com o botão Save Info.     |
|    | O arquivo M1_LicInfo é criado no C:۱.                             |
| 3. | Enviar este arquivo anexado a um e-mail para m1license@stoll.com. |
|    | Envie apenas o arquivo XML original.                              |
|    | Não renomeie nem comprima o arquivo.                              |
|    | Envie o arquivo apenas para <u>milicense@stoll.com</u> .          |
|    |                                                                   |
|    | Você obterá o número de licença M1 necessário num e-mail ou num   |
|    | Suporte de dados por meio da sua representação da Stoll.          |

II. Introduzir o número de licença na instalação:

Com o número de licença você obtém de volta o arquivo M1\_LicInfo\_...., o qual então conterá o número de licença.

1. Salvar e imprimir o arquivo M1\_LicInfo\_.....

O número de licença também é válido para as versões posteriores.

- 2. Iniciar a instalação de M1.
- 3. Introduzir o número de licença quando aparece o pedido (M1 License Key).

É possível copiar & colar a partir do e-mail.

4. Continuar com a instalação e acabar.